## **Using Online School Payments for Field Trips**

Click the link provided by your child's teacher or on the Middleborough ES website: https://middleboroughes.bcps.org

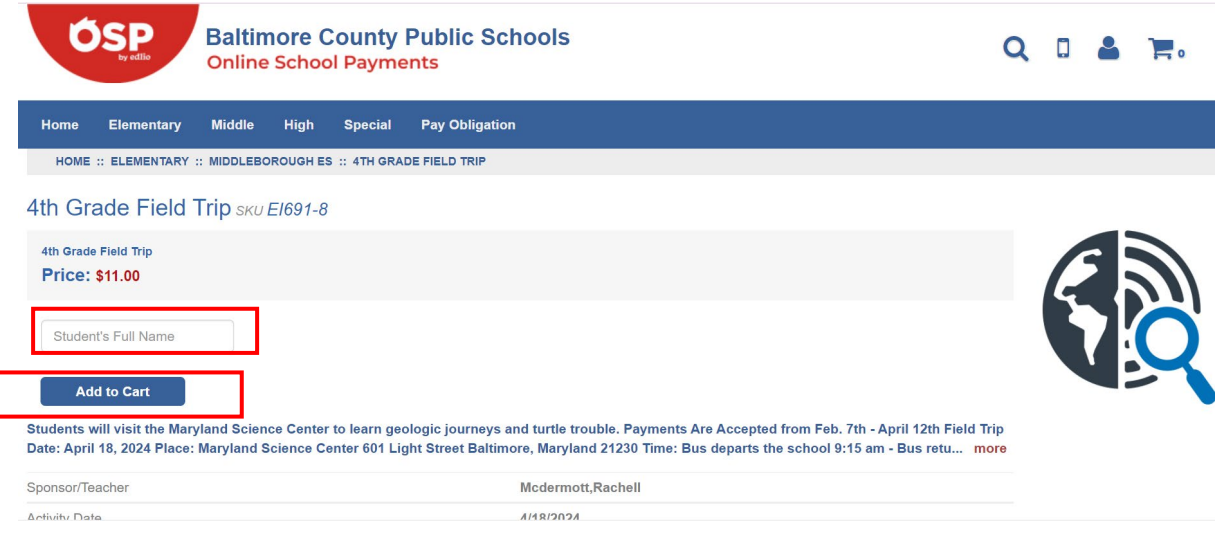

## Type the student's full name (first and last).

## Then click "Add to Cart".

| <b>ÓSP</b><br><sub>Sy célle</sub> | Baltimore County Public Schools<br>Online School Payments |             |                |   | Q                                                                          | 0 👗                      | <b>1</b> |
|-----------------------------------|-----------------------------------------------------------|-------------|----------------|---|----------------------------------------------------------------------------|--------------------------|----------|
| Home Elementary                   | Middle H                                                  | igh Special | Pay Obligation |   |                                                                            |                          |          |
| SHOPPING                          | CART 1                                                    |             |                |   |                                                                            |                          |          |
| 4TH GRADE FIELD TR                | <b>P</b> El691-8                                          |             |                | X | 0.1.7.1.                                                                   |                          |          |
| Qtv 1 Price : \$11.               | 00                                                        |             |                |   | Sub lotal:                                                                 |                          | \$11.00  |
|                                   |                                                           |             |                |   | Service Fee:                                                               |                          | \$0.44   |
|                                   |                                                           | Continu     | e Shopping     |   | Total:                                                                     |                          | \$11.44  |
|                                   |                                                           |             |                |   | Make any changes to the produc<br>Click <i>Update</i> to refresh your tota | cts in your cart?<br>II. |          |
|                                   |                                                           |             |                |   | Update                                                                     | Cł                       | neckout  |

To add a second student, click "Continue Shopping".

To checkout, click "Checkout".

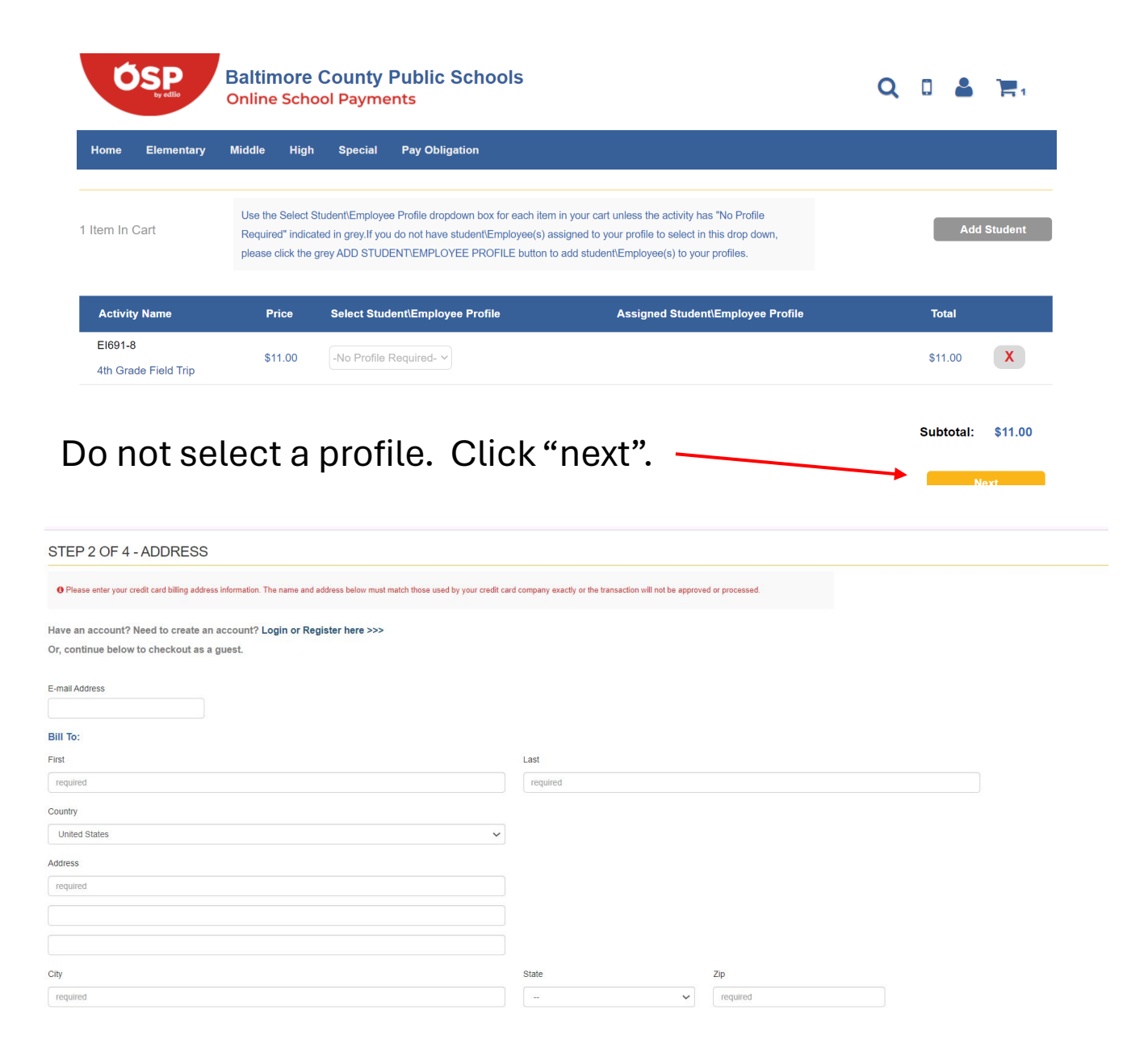

## You may create an account or checkout as a guest. Fill out your billing information.

| Time of Order: 2/7/2024 2:25:08 PM |  |
|------------------------------------|--|
| Baltimore County Public Schools    |  |

| in any constraints of the second second second second second second second second second second second second s | Chudont                                                              | Form                                         |                                              | Rico                                      |
|----------------------------------------------------------------------------------------------------|----------------------------------------------------------------------|----------------------------------------------|----------------------------------------------|-------------------------------------------|
| EI691-8<br>4th Grade Field Trip                                                                                 | Not Required                                                         | Student's Full Name                          | smith                                        | \$11.00                                   |
| Purchase Notes (Not Required)                                                                                   |                                                                      |                                              |                                              |                                           |
|                                                                                                    |                                                                      |                                              |                                              |                                           |
| Sold To                                                                                                    |                                                                      |                                              | Subtotal                                     | \$11.00                                   |
| Essex, MD 21221<br>United States                                                                                |                                                                      |                                              | Tax                                          | \$0.00                                    |
| 4438090160                                                                                                    |                                                                      |                                              | Service Fee                                  | \$0.44                                    |
|                                                                                                    |                                                                      |                                              | Total                                        | \$11.44                                   |
| By selecting this box the user agrees billing disputes to your local school a                                   | to the payment terms outlined by Online School Mana<br>dministrator. | igement Systems Inc. Credit Card transaction | ns will appear as OSP* <i>School Name</i> or | your billing statement. Please direct all |
|                                                                                                    |                                                                      | Previous                                     |                                              | Ľ                                         |

Please select this box, check your information and click "Next".

| Home Elementary Middle High Special Pay Obligation                                                                                                    |
|----------------------------------------------------------------------------------------------------|
| STEP 4 OF 4 - PAYMENT                                                                                                    |
| Total: \$11.44                                                                                                    |
| We accept the following credit cards: MasterCard, Visa                                                                                                    |
| Card Number                                                                                                    |
| Exp. Date                                                                                                    |
| Security Code                                                                                                    |
| what's this?   Name On Card                                                                                                    |
| Online School Management Systems (OSMS) works with credit card processors that are required to comply with the Payment Card Industry (PCI) data security standards. OSMS does not retain access to or |
| store credit card information and does not share your personal information with third parties.       Previous     Place Order       Previous     Place Order                                          |

Enter your credit card information and click "Place Order". Once your order has been placed successfully, you will receive an email confirmation to the email address you registered with in Step 2.

θ